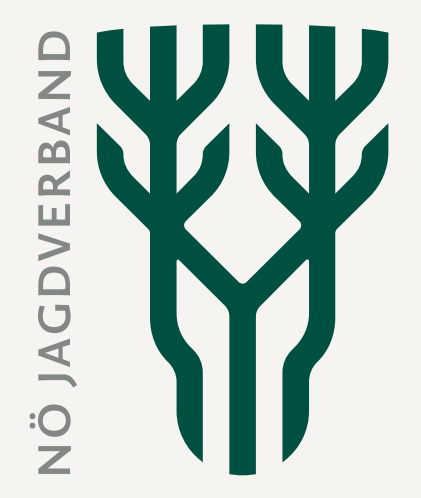

## Revierbezogenen Abschussplan im JIS-Online erstellen (Eingabe bis 31.3.)

NÖ Jagdverband

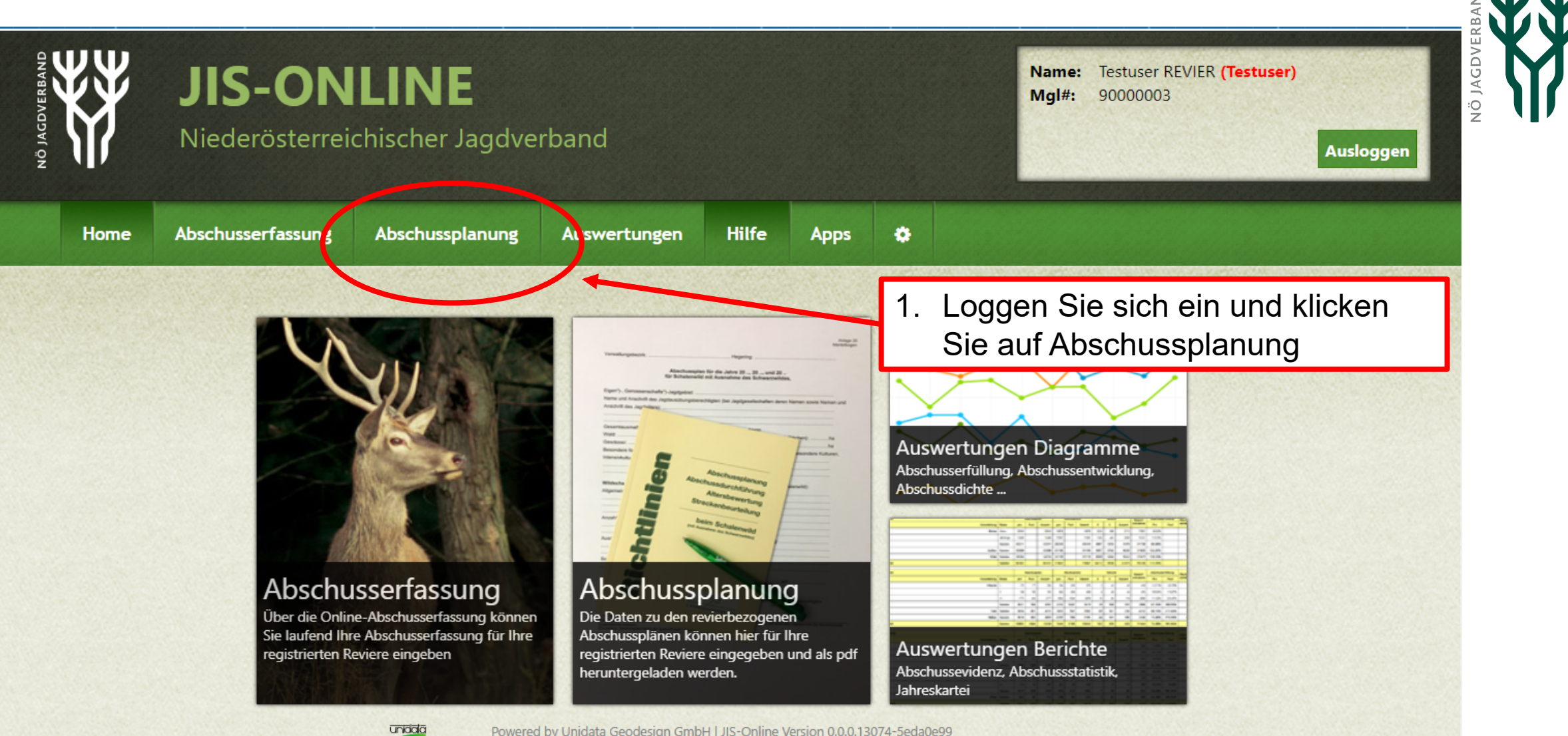

design

Powered by Unidata Geodesign GmbH | JIS-Online Version 0.0.0.13074-5eda0e99 Copyright © 2023 Niederösterreichischer Jagdverband Impressum | Kontakt

|         | <b>JIS-ONLINE</b><br>Niederösterreichischer Jagdverband |                                    |                                |                                    |                            | Name: Testuser REVIER (Testuser)<br>Mgl#: 9000003                                           |  |  |
|---------|---------------------------------------------------------|------------------------------------|--------------------------------|------------------------------------|----------------------------|---------------------------------------------------------------------------------------------|--|--|
| NO JACK |                                                         |                                    |                                |                                    |                            | <ol> <li>Klicken Sie auf "Schalenwild"</li> <li>Klicken Sie auf die einzugebende</li> </ol> |  |  |
| Home    | Abschusserfassung                                       | Abschussplanung                    | Ausvier cungen                 | Hilfe                              | Apps                       | Wildart<br>ACHTUNG <sup>-</sup> Es kann einige Sekunden                                     |  |  |
|         | Jagdrevier                                              | Schalenwild<br>Mantelbogen Schalen | e Abschuss<br>wild Dateneingal | <b>planperiode</b><br>pe endgültig | abschließen<br>abschließen | dauern, bis sich das nächste Fenster<br>öffnet!                                             |  |  |
|         | Schalenwild Mantel                                      | b Auer- und Birkwild               | und Birkwild<br>Übersicht d    | er erfasst                         | en Abschus                 | splananträge für Schalenwild (ohne Schwarzwild)                                             |  |  |

| # | Wildart    | Plan-Periode | Gesamt 2023 | Gesamt 2024 | Gesamt 2025 | Letzte Aktualisierung |
|---|------------|--------------|-------------|-------------|-------------|-----------------------|
| 1 | Rehwild    | 2023 - 2025  | 1           | 2           | 3           | 12.01.2023 15:12:16   |
| 2 | Rotwild    | 2023 - 2025  |             |             |             |                       |
| 3 | Damwild    | 2023 - 2025  |             |             |             |                       |
| 4 | Sikawild   | 2023 - 2025  |             |             |             |                       |
| 5 | Gamswild   | 2023 - 2025  |             |             |             |                       |
| 6 | Muffelwild | 2023 - 2025  |             |             |             |                       |

## **O** WICHTIG!

**Dateneingaben** sind nur vom 1.1. bis zum 31.3. des ersten Jahres in der Periode möglich, z.B. von 1.1.2017 bis zum 31.3.2017 für die Periode 2017-2019. Der **verfügte (abgeänderte) Abschussplan** wird nach Rechtswirksamkeit (frühestens 1.Mai) nach Auswahl einer Wildart in der Abschussplan-Detailansicht und in der Abschussliste (Download) angezeigt. In der "Übersicht der erfassten Abschussplananträge" rot angezeigte Zahlen weisen auf behördlich verfügte Abänderungen des beantragten Abschussplanes hin.

Die **Summe laut Abschussliste** vom letzten Jahr ist erst ab Februar im Abschussplan (Download) verfügbar. Der **revierübergreifende Abschussplan** wird mit RÜ dargestellt.

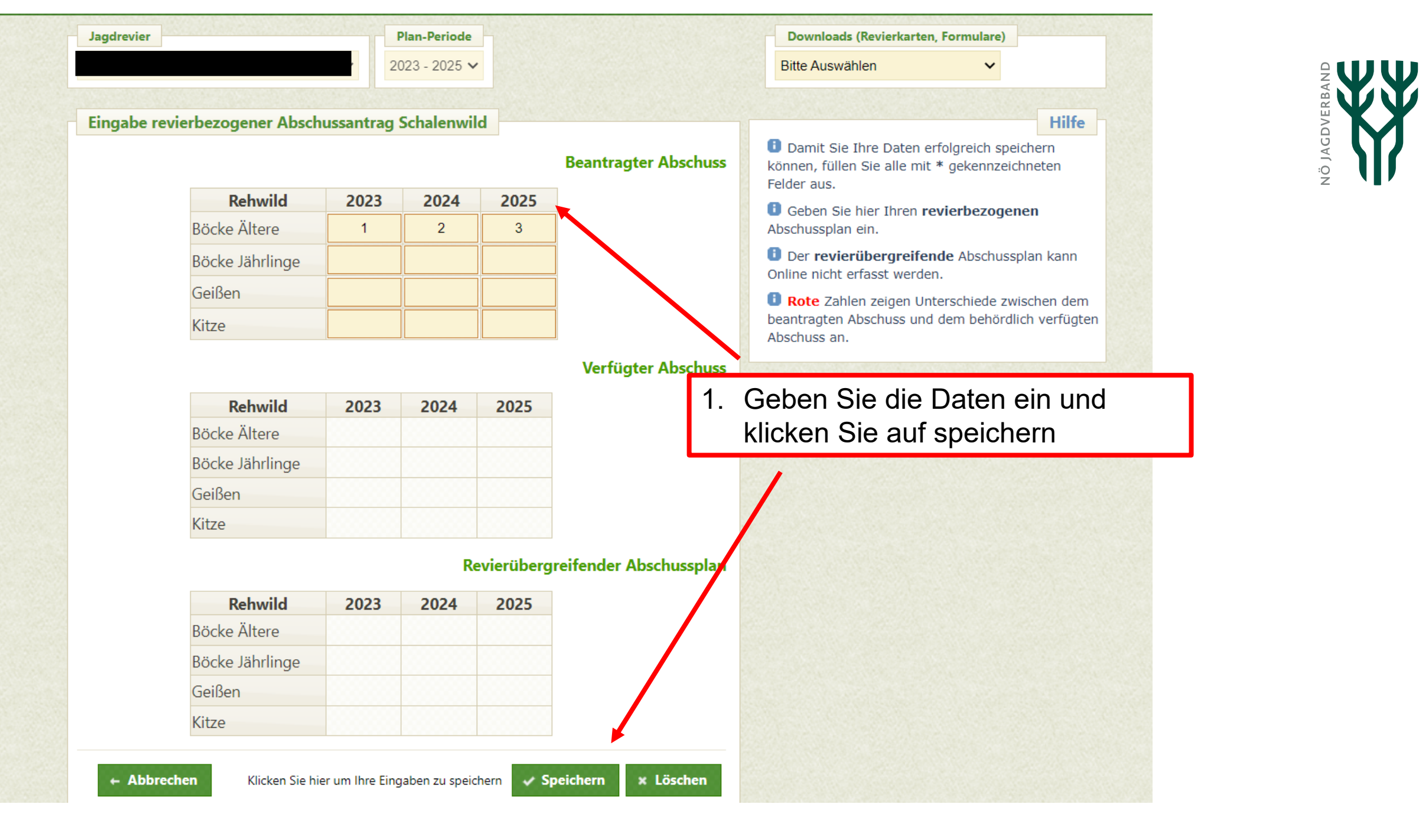

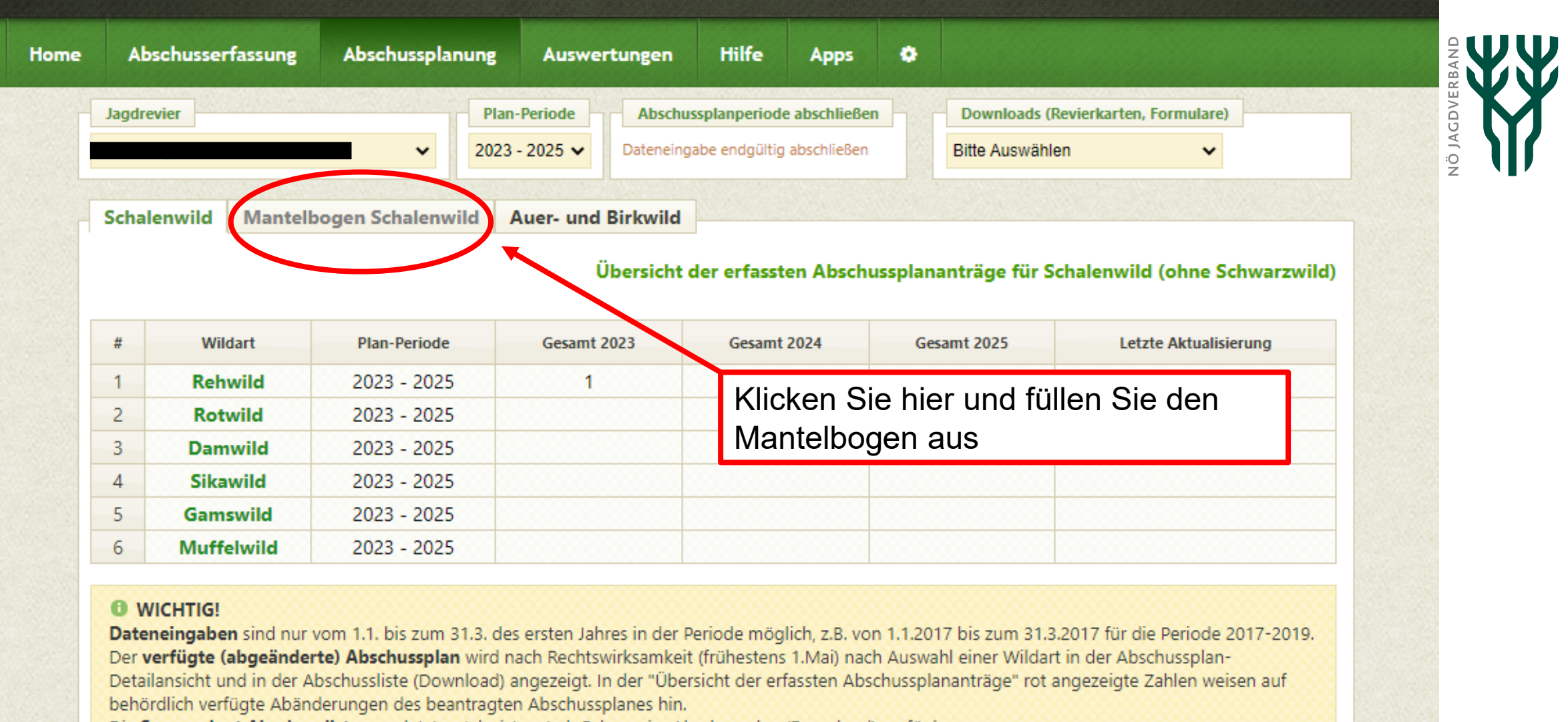

Die Summe laut Abschussliste vom letzten Jahr ist erst ab Februar im Abschussplan (Download) verfügbar.

Der revierübergreifende Abschussplan wird mit RÜ dargestellt.

uniciala

daego

Powered by Unidata Geodesign GmbH | JIS-Online Version 0.0.0.13439-22c2e058 Copyright © 2023 Niederösterreichischer Jagdverband Impressum | Kontakt

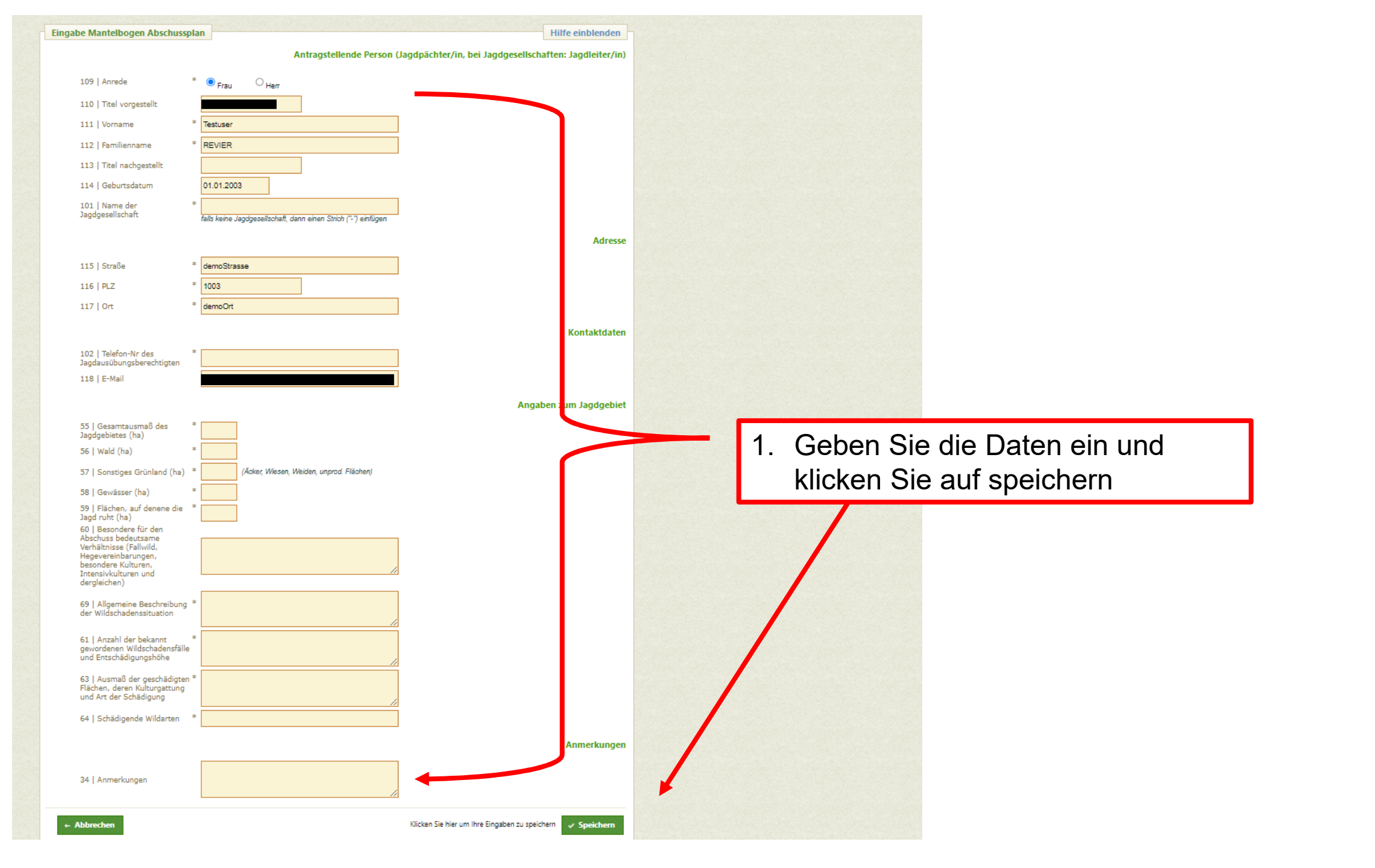

NÖ JAGDVERBAND

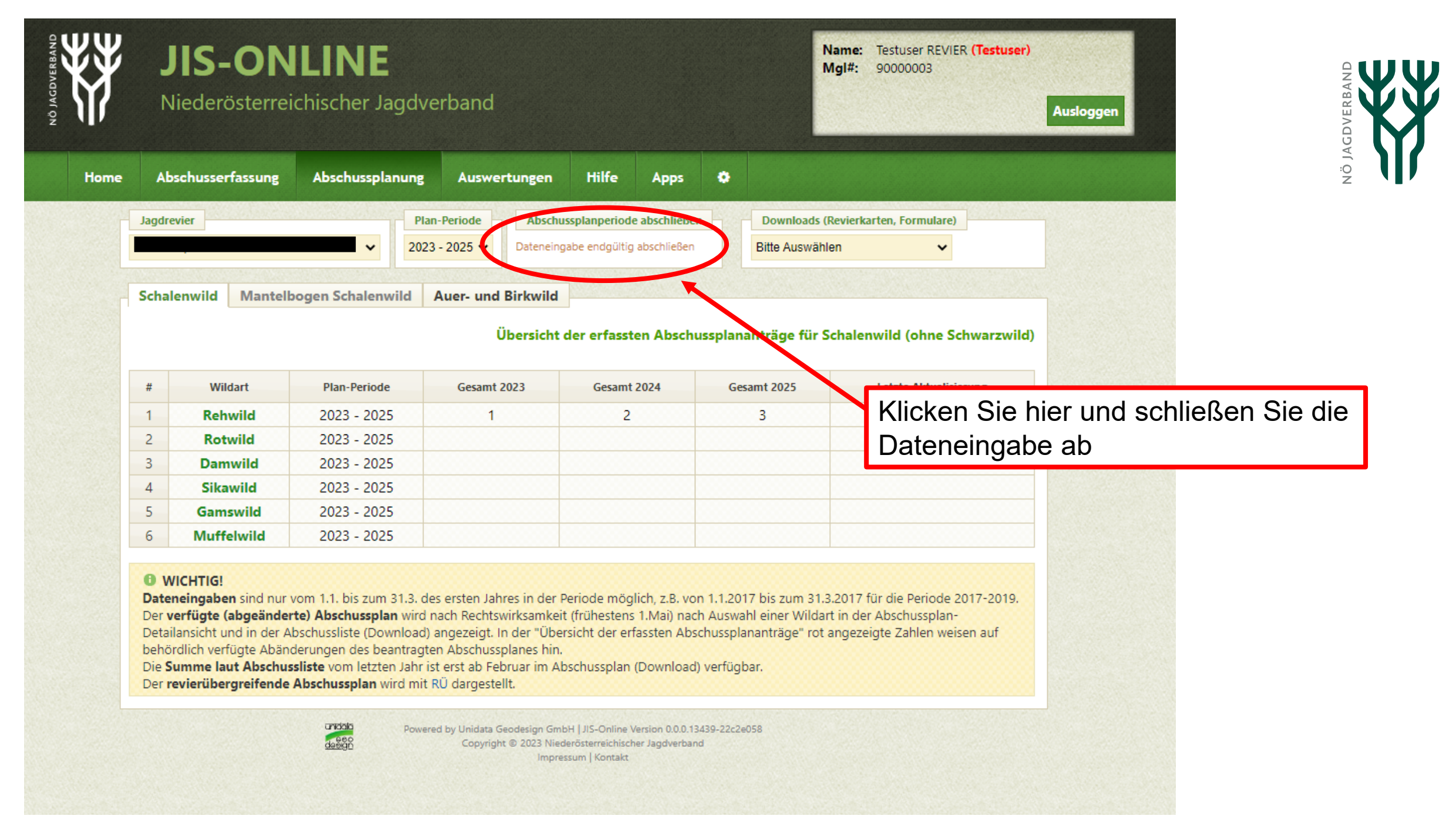

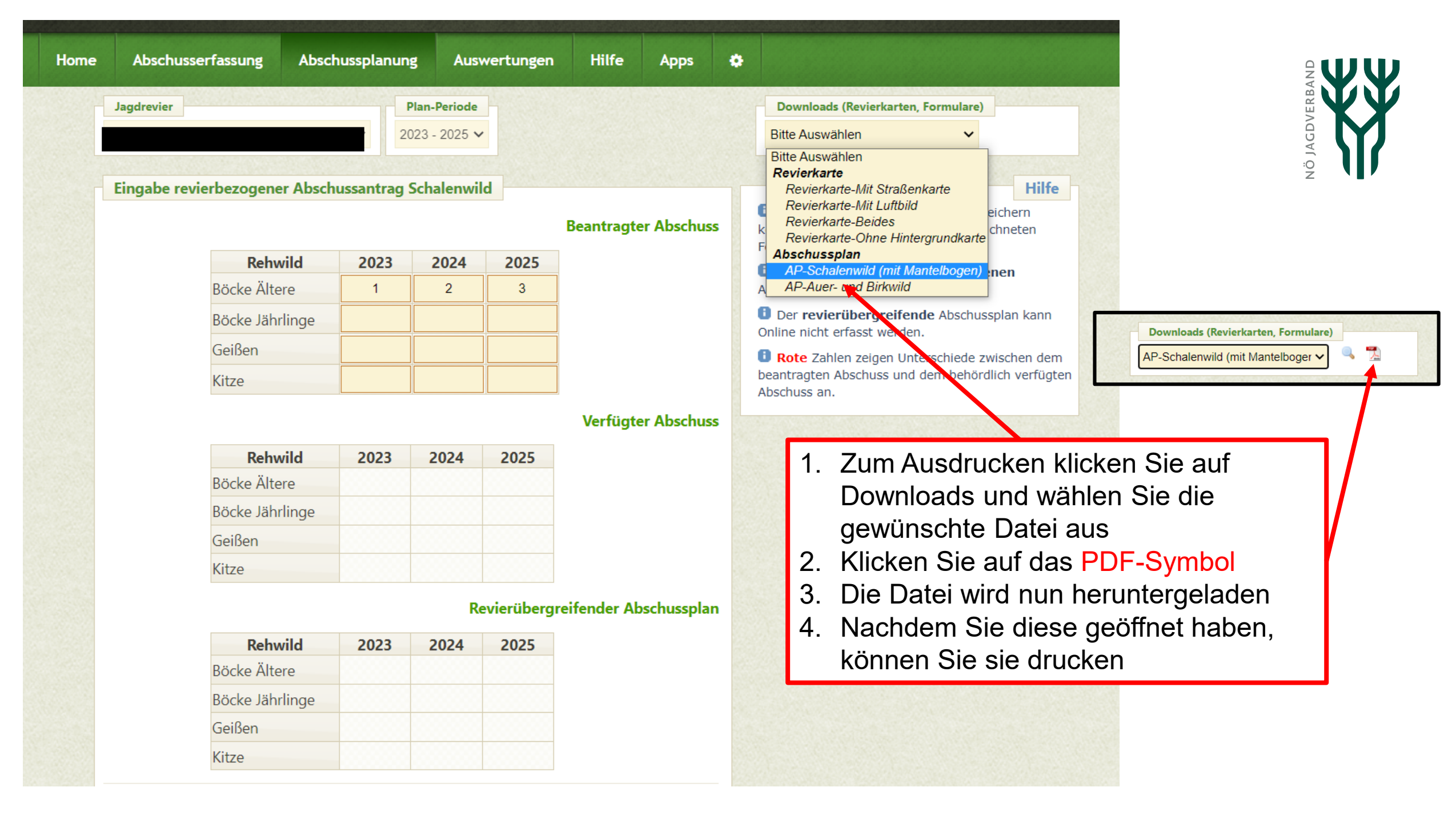

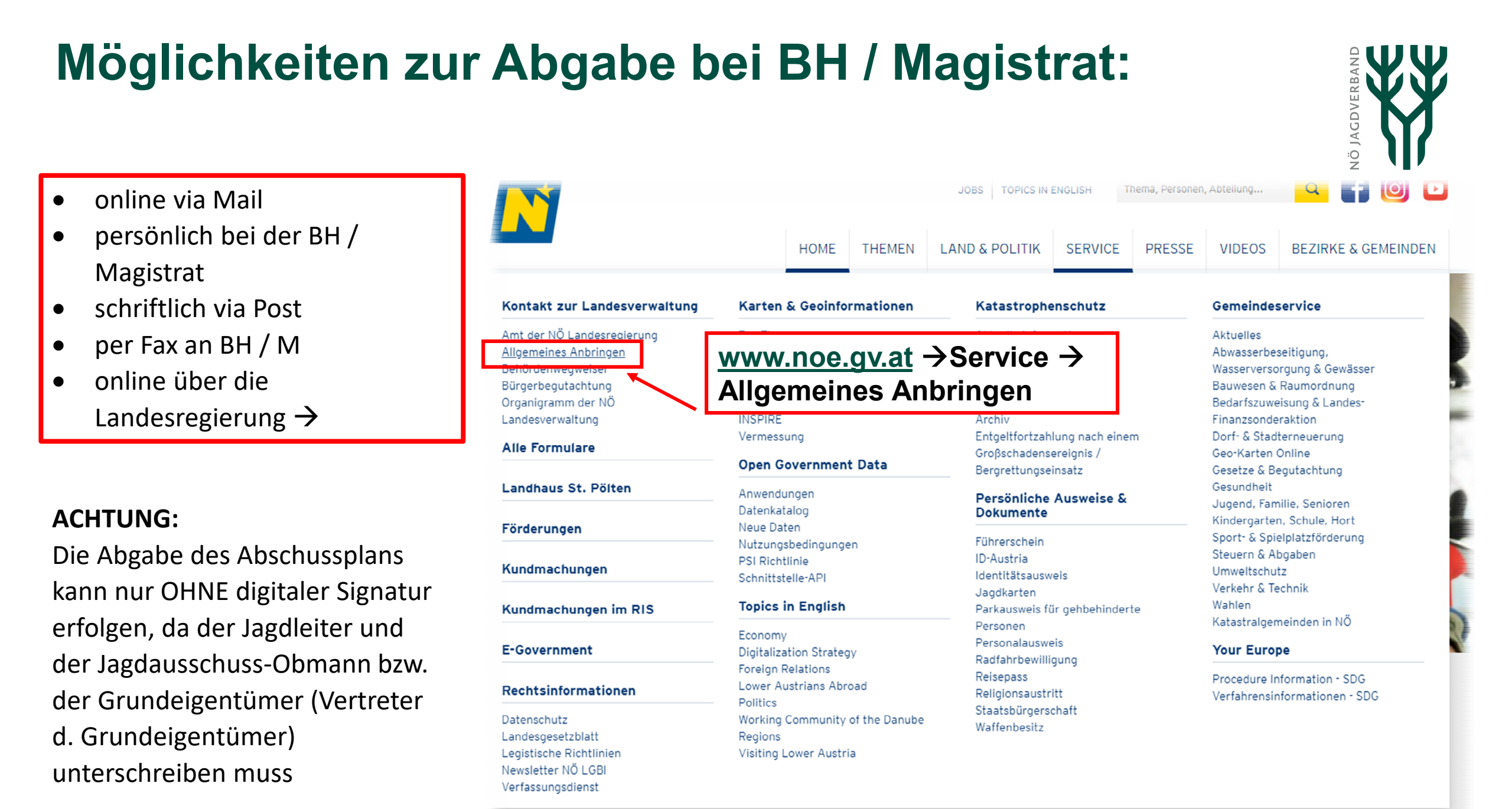